## Ayuda para el cálculo de Rentas Aseguradas

Abrir la Hoja de Cálculo descargada.

Pulsar botón "Cálculo de Rentas Plan de Pensiones".

Cumplimentar los campos: Nombre, Apellidos y Fecha de Nacimiento (DD/MM/AAAA) con los datos personales.

Fecha Efecto (DD/MM/AAAA): Día en que se efectúa la consulta.

Fecha Inicio (DD/MM/AAAA): Día 30 del mes en que se quiere comenzar a cobrar.

Prima: Importe de los Derechos Consolidados del Plan que se trasladarían a la Aseguradora.

Marcar la opción de Temporal o Vitalicia. Si es Temporal hay que cumplimentar el campo de Duración en meses.

Cumplimentar el campo Sexo.

Si se quiere que la renta crezca a un tanto por ciento anual cumplimentar dicho campo: 2% o bien introducir el porcentaje deseado en la casilla.

Si se quiere Reversión (en caso de fallecimiento seguir cobrando la renta pactada el tiempo pactado un beneficiario designado) hay que marcar "Si" y cumplimentar los datos personales del beneficiario: Fecha de Nacimiento (DD/MM/AAAA), Nombre, Apellidos, % de Reversión (porcentaje de la renta pactada que revertiría al beneficiario) y Sexo.

Pulsamos el botón "Aceptar" y nos presenta la Renta Mensual y la Renta Anual.

Si pulsamos el botón "Impresión de Proyecto" nos saca los datos por la impresora.

Para salir podemos pulsar el botón "Salir", o bien cerrar la aplicación.